## mBlock – sprawdzian z programowania blokowego

## KLASA 6

Stwórz prostą animację pod tytułem "Spacer po mieście"

## Uruchom edytor programu mBlock online:

Aby otworzyć wersję online programu mBlock, wykonaj jedną z poniższych czynności:

- W wyszukiwarce internetowej wpisz: mBlock online i kliknij w pierwszy wynik z listy.
  LUB
- Bezpośrednio kliknij w ten link: <u>https://ide.mblock.cc/</u>

## Wykonaj poniższe kroki w programie mBlock:

- 1. Dodaj tło miasta z biblioteki mBlock.
- Do postaci Pandy dodaj drugą postać Abby z kategorii "Ludzie" (znajdziesz ją w bibliotece postaci).
- 3. Rozpocznij działanie programu za pomocą zielonej flagi (blok "kiedy kliknięto zieloną flagę").
- 4. Zaprogramuj ruch postaci Abby w następujący sposób:
  - Abby ma poruszać się 100 kroków w prawo, a następnie 100 kroków w lewo.
  - Taki ruch powinien powtórzyć się 5 razy.
  - Po każdym kroku Abby zmienia kostium (czyli wygląd) oraz czeka przez 1 sekundę.
- 5. Po zakończeniu spaceru Abby mówi: "Dzień dobry!"
- Postać Pandy, po otrzymaniu odpowiedniego komunikatu, odpowiada: "Cześć, Abby!" i wysyła komunikat o nazwie "Kroki".
- 7. Utwórz zmienną o nazwie "Kroki":
  - Na początku programu ustaw wartość zmiennej Kroki na 0.
  - Przy każdym ruchu Abby (prawo lub lewo) zwiększ wartość zmiennej o 1.
- 8. Po otrzymaniu komunikatu "**Kroki**" Abby powinna powiedzieć, ile kroków wykonała, np.: "Zrobiłam 10 kroków".
- 9. Zapisz swoją pracę w swoim folderze pod nazwą: *Spacer\_po\_mieście*.

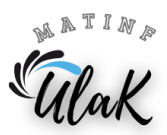